## แบบแสดงรายการข้อมูลประจำปี/รายงานประจำปี 2567 (แบบ 56-1 One Report) ในรูปแบบรหัสคิวอาร์ (QR Code)

ตลาดหลักทรัพย์แห่งประเทศไทย โดยบริษัท ศูนย์รับฝากหลักทรัพย์ (ประเทศไทย) จำกัด ในฐานะนายทะเบียนหลักทรัพย์ได้พัฒนาระบบ เพื่อให้บริษัทจดทะเบียนในตลาดหลักทรัพย์แห่งประเทศไทย ส่งเอกสารการประชุมผู้ถือหุ้นและรายงานประจำปีในรูปแบบอิเล็กทรอนิกส์ผ่านรหัสคิวอาร์ (QR Code) ให้ผู้ถือหุ้นสามารถเรียกดูข้อมูลได้อย่างสะดวกและรวดเร็ว ผู้ถือหุ้นสามารถดาวน์โหลดแบบแสดงรายการข้อมูลประจำปี/รายงานประจำปี 2567 (แบบ 56-1 One Report) ผ่าน QR Code ด้านล่าง และตามที่ปรากฏในแบบแจ้งการประชุม

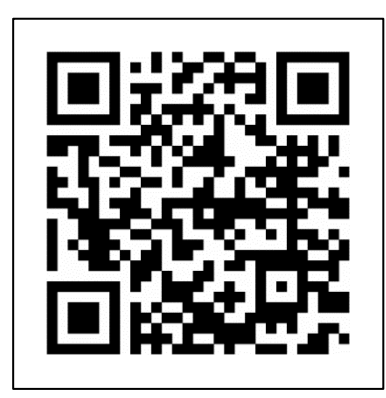

การใช้ QR Code สำหรับดาวน์โหลดแบบแสดงรายการข้อมูลประจำปี/รายงานประจำปี 2567 (แบบ 56-1 One Report) มีขั้นตอนดังต่อไปนี้ สำหรับระบบ iOS (iOS 11 ขึ้นไป)

- 1. เปิดกล้อง (Camera) บนมือถือ
- 2. สแกน (หันกล้องถ่ายรูปบนมือถือ) ไปที่ QR Code
- หน้าจอจะมีข้อความ (Notification) ขึ้นมาด้านบน ให้กดที่ข้อความนั้น เพื่อดูข้อมูลประกอบการประชุม <u>หมายเหตุ</u> กรณีที่ไม่มีข้อความ (Notification) บนมือถือ ผู้ถือหุ้นสามารถสแกน QR Code จากแอปพลิเคชันอื่น ๆ เช่น QR CODE READER, Line เป็นต้น

## สำหรับระบบ Android

- 1. เปิดแอปพลิเคชัน QR CODE READER หรือ Line
  - <u>ขั้นตอนการสแกน QR Code ผ่าน Line</u>
  - เข้าไปใน Line แล้วเลือก > เพิ่มเพื่อน (add friend) ightarrowเลือก QR Code ightarrow สแกน QR Code
- 2. สแกน QR Code เพื่อดูข้อมูลประกอบการประชุม